# TUTORIAL PARA DIRECTORES

# VALIDAR TRAYECTORIAS

# **Nivel Secundario y Superior**

Ministerio de

EDUCACIÓN

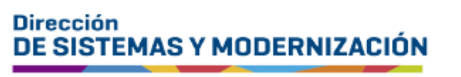

Subsecretaría de Fortalecimiento Institucional

# ÍNDICE

| VALIDAR TRAYECTORIAS                       | 3  |
|--------------------------------------------|----|
| 1. Acceso                                  | 4  |
| 2. Buscar estudiantes                      | 5  |
| 3. Estado del analítico                    | 6  |
| 4. Procedimiento para Validar Trayectorias | 7  |
| 5. Etapas siguientes                       | 10 |
| 5.1 Revalidación de la trayectoria         | 10 |
| 5.2 Visado de la trayectoria               | 11 |
| 5.3 Firma digital                          | 12 |
| 5.4 Validación Nacional                    | 12 |
| 5.5 Descarga del Analítico y Título        | 13 |

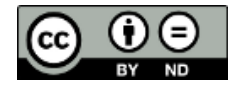

# Sistema Gestión Estudiantes

#### **VALIDAR TRAYECTORIAS**

- El proceso de generación de analíticos y títulos digitales con validez nacional, se lleva a cabo a través de una serie de pasos o etapas que deben ser completadas. Con el objetivo de facilitar este proceso, se han desarrollado diversas funcionalidades dentro del Sistema Gestión Estudiantes, también conocido como SGE, específicamente en la categoría de Analíticos y Títulos.
- En la primera fase, el directivo o personal autorizado tiene la responsabilidad de registrar las trayectorias de cada estudiante del establecimiento. Actualmente, esta tarea se realiza a través de la funcionalidad denominada "Gestionar Trayectorias". El procedimiento se explica en el tutorial 312-Gestionar Trayectorias.
- El segundo paso, consiste en la validación de las trayectorias por parte de los directivos, a través de la funcionalidad denominada "Validar Trayectorias". Procedimiento que se explica en este tutorial.
- En la tercera fase, el inspector/a de zona (supervisor/a), procede a realizar la revalidación de los analíticos y títulos.

En los establecimientos de gestión privada, dependientes de la DGIPE, el director de nivel luego de realizada la revalidación del inspector, debe efectuar la validación correspondiente.

- A continuación, el área de Títulos o de Despacho del Ministerio de Educación de la Provincia realiza el visado y posteriormente Despacho lleva a cabo la firma digital.
- Una vez firmados digitalmente, los analíticos y títulos se envían al Ministerio de Educación de la Nación, para su validación nacional.
- Finalmente, los analíticos y títulos validados estarán disponibles para los estudiantes en la sección "Mis Documentos" de sus cuentas de CiDi de nivel 2, facilitando así el acceso a la documentación académica de manera eficiente y segura.

Existen 2 portales para constatar la veracidad del título, a los que se puede acceder desde estos enlaces:

- Provincial: <u>https://portalegresados.cba.gov.ar/</u>
- Nacional: <u>https://refe.educacion.gob.ar/</u>

# **1. Acceso**

Ingresar seleccionando en el menú, "Analíticos y Títulos" y luego "Validar Trayectorias".

También es posible hacerlo desde la sección 🗹 Accesos Directos .

| C <sup>an</sup><br>NAVEGACIÓN<br>del SGE                        | 🎓 Trayectorias / Analíticos     |                             |
|-----------------------------------------------------------------|---------------------------------|-----------------------------|
| MENU                                                            | Gestionar Trayectorias          | Validar Trayectorias        |
| <ul> <li>Página de Inicio</li> <li>Estudiantes</li> </ul>       |                                 |                             |
| ✓ Prematricular / Matricular                                    | ✓ Volver                        |                             |
| <ul> <li>Reportes</li> <li>Progreso y Calificaciones</li> </ul> | Estudiantes                     | Prematricular / Matricular  |
| 🏛 Institucional                                                 | Clic para expandir <b>€</b>     | Clic para expandir <b>⊙</b> |
| Analíticos y Títulos Gestionar Trayectorias                     | Progreso y Calificaciones       | Institucional               |
| ✓ Validar Trayectorias                                          | Clic para expandir <del>o</del> | Clic para expandir          |

# 2. Buscar estudiantes

En la sección de filtros, buscar un estudiante por Número de Documento, Nombre o Apellido.

También puede obtener un listado de estudiantes según el estado del proceso de generación del analítico y/o el último ciclo lectivo cursado.

| TRO DE DA           | ATOS                        | - FILTRO DE I             | DATOS                        |
|---------------------|-----------------------------|---------------------------|------------------------------|
| DNI:                | Ej: 43811185                | DNI:                      | Ej:43811185                  |
| Nombre:             | Ej: Elias                   | Apellido:                 | Ej:Brondo                    |
| Apellido:           | Ej: Brondo                  | Nombre:                   | Ej:Elias                     |
| tado de<br>miento:  | Todos los Estados 🗸         | Carrera:                  | PROFESORADO DE EDUCACIÓN : 🗸 |
| mo Ciclo            |                             | Año cohorte:              | Todas las Cohortes 🗸 🗸       |
| Lectivo<br>Cursado: | Todos los Ciclos Lectivos 🗸 | Estado de<br>Seguimiento: | Todos los Estados 🗸          |
| ado o<br>azado:     | Todos                       | Visado o<br>Rechazado:    | Todos 🗸                      |
|                     | Q Buscar                    |                           | Q Buscar                     |

En la sección Trayectorias se muestra el listado de estudiantes relacionados con los datos ingresados.

| - TRAYECT | TORIAS    | as   |              |                 |            |        |         |            | Buscar: |          |          |
|-----------|-----------|------|--------------|-----------------|------------|--------|---------|------------|---------|----------|----------|
| Tipo Doc. | Nro. Doc. | Sexo | Apellido     | Nombre          | Nro. Serie | Estado | Rechazo | Fecha      | Visado  | CiDi     | Acciones |
| DNI       | 62000     | м    | 10.07.0.0    | punco.          |            |        |         | 07/10/2024 |         |          | ۲        |
| DNI       | 1000      | м    | UNITED A     | ADDITION NOTION |            |        |         | 09/10/2024 |         | <u>^</u> | ۲        |
| DNI       | 0.000     | М    | perfectance. |                 | 14         | VN     |         | 18/09/2024 | ۵       | Δ        | ۲        |

# **3. Estado del analítico**

La columna Estado proporciona mediante abreviaturas, información sobre la etapa actual en la que se encuentra el proceso de generación del analítico.

| TRAYECT    | DRIAS      |      |          |                                         |                |        |         |            |         |      |          |
|------------|------------|------|----------|-----------------------------------------|----------------|--------|---------|------------|---------|------|----------|
| Mostrar 10 | ✓ entradas | 5    |          |                                         |                |        |         |            | Buscar: |      |          |
| Tipo Doc.  | Nro. Doc.  | Sexo | Apellido | Nombre                                  | Nro. Serie     | Estado | Rechazo | Fecha      | Visado  | CiDi | Acciones |
| DNI        | 1010       | м    | 0.000    | 0.0000000000000000000000000000000000000 |                | AF     |         | 10/06/20 = |         | Δ    | ۲        |
| DNI        | 30.00      | F    | 00403    | 10.001-0.0000                           | 14-000001-2023 | VN     |         | 15/03/20   | ŵ       |      | ۲        |

El significado de estas abreviaturas es el siguiente:

#### • AF = Registro Analítico Finalizado

Indica que ya se ha realizado el registro completo de la trayectoria del estudiante desde la funcionalidad Gestionar Trayectorias, ha sido finalizada y se encuentra en condiciones de ser validada por el directivo del establecimiento.

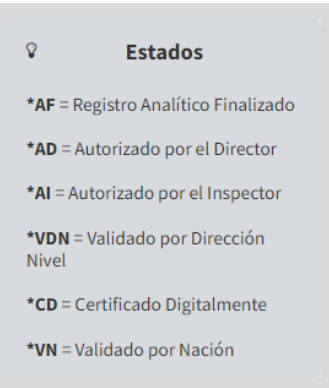

#### • AD = Autorizado por el Director

Indica que el directivo del establecimiento ha validado la trayectoria del estudiante, lo ha firmado electrónicamente y se encuentra en condiciones de ser revalidada por el inspector.

#### • Al = Autorizado por el Inspector

Indica que la trayectoria ha sido revalidada por el inspector y la ha firmado electrónicamente.

#### • VDN = Validado por Dirección de Nivel

Indica que la trayectoria ha sido validada por Dirección de Nivel. Esta validación solo está habilitada para establecimientos de gestión privada.

#### CD = Certificado Digitalmente

Indica que la trayectoria ha sido firmada digitalmente por el área de despacho y que se encuentra en condiciones de ser validada por el Ministerio de Educación de Nación.

#### • VN = Validado por Nación

Indica que el analítico y título ya posee todas las validaciones y legalizaciones correspondientes y que se encuentra listo para ser descargado por el estudiante en su versión definitiva.

# 4. Procedimiento para Validar Trayectorias

A través de la opción 
 Ver Trayectoria, puede acceder a la información registrada en la trayectoria del estudiante.

| Mostrar      | CTORIAS -    | fas  |          |               |            |        |         |            | Busca  | ar:  |            |  |
|--------------|--------------|------|----------|---------------|------------|--------|---------|------------|--------|------|------------|--|
| Tipo<br>Doc. | Nro.<br>Doc. | Sexo | Apellido | Nombre        | Nro. Serie | Estado | Rechazo | Fecha      | Visado | CIDI | Acciones   |  |
| DNI          | 1000         |      | owners.  | 10,079/100,05 |            | AF     |         | 04//2024   |        | ٨    | • •        |  |
| DNI          | -            | ۰.   | 0000040  | 10.00         | 14-        | UNI    |         | 18/        | Ó      | ٨    | ۲          |  |
| DNI          | -            | 8    | 1010/10  | 010-1010-1    | -          | AD     | ×       | 07/11/2024 |        | Δ    | <b>C</b> 👁 |  |

Verificar que la información ingresada y las calificaciones correspondan fielmente a las del estudiante seleccionado.

| Period de Nacimiento::::::::::::::::::::::::::::::::::::                                                                                                    | 🖶 Trayectoria - Visualizar                        |                                         |                  |     |      |                         |
|----------------------------------------------------------------------------------------------------|---------------------------------------------------|-----------------------------------------|------------------|-----|------|-------------------------|
| INFORMACIÓN DE CARRERA Título: BACHILLER EN ECONOMÍA Y Carrera: BACHILLER EN ECONOMÍA Fecha de Egreso: 6/3/20 Observacionesi: Espacios Curriculares aprobados según lo dispuesto por Res. Min. N° y Res. Min. N° Norma Jurisdiccional de Aprobación del Plan de Estudios: RES.MIN. N° , N° (VN° Norma Jurisdiccional de Aprobación del Dictamen: Validez Nacional Otorgada Por: DCTO PEN INFORMACIÓN DEL ANALÍTICO Nro. Libro Matriz: Nro. Folio: "  RESUMEN DE CALIFICACIONES DEL ESTUDIANTE  Espacio Curricular Calificaciones se corresponden fielmente a las del estudiante seleccionado  Espacio Curricular Calificación Res. Min. N° (VN°) Nei Norma Jurisdiciones se corresponden fielmente a las del estudiante seleccionado  Espacio Curricular Año LENGUA Y LITERATURA 8,00 (OCHO) REGULAR DC 2023 En este establecimiento MATEMÁTICA NE Año Calogo (CCHO) REGULAR DC 2023 En este establecimiento | O<br>Lugar de Nacimiento:<br>Fecha de Nacimiento: | - DNI 3                                 |                  |     |      |                         |
| Tritulo: BACHILLER EN ECONOMÍA<br>Carrera: BACHILLER EN ECONOMÍA<br>Fecha de Egreso: 6/3/20<br>Observaciones: Espacios Curriculares aprobados según lo dispuesto por Res. Min. N° y Res. Min. N°<br>Norma Jurisdiccional de Aprobación del Plan de Estudios: RES.MIN. N° y N° Y N°<br>Norma Jurisdiccional de Ratificación del Dictamen:<br>Validez Nacional Otorgada Por: DCTO PEN<br>INFORMACIÓN DEL ANALÍTICO<br>Nro. Libro Matriz:<br>Nro. Folio:                                                                                                    | INFORMACIÓN DE CARRERA                            |                                         |                  |     |      |                         |
| Carrera: BACHILLER EN ECONOMÍA<br>Fecha de Egreso: 6/3/20<br>Observaciones: Espacios Curriculares aprobados según lo dispuesto por Res. Min. N° y Res. Min. N°<br>Norma Jurisdiccional de Aprobación del Plan de Estudios: RES.MIN. N° N° Y N°<br>Norma Jurisdiccional de Ratificación del Dictamen:<br>Validez Nacional Otorgada Por: DCTO PEN<br>INFORMACIÓN DEL ANALÍTICO<br>Nro. Libro Matriz:<br>Nro. Folio:<br>RESUMEN DE CALIFICACIONES DEL ESTUDIANTE<br>RESUMEN DE CALIFICACIONES DEL ESTUDIANTE<br>Y Verifique que las calificaciones se corresponden fielmente a las del estudiante seleccionado<br>Espacio Curricular<br>Calificación<br>PRIMER AÑO<br>LENGUA Y LITERATURA<br>8,00 (OCHO)<br>REGULAR<br>DIC 2023 En este establecimiento<br>MATEMÁTICA<br>8,00 (OCHO)<br>REGULAR DIC 2023 En este establecimiento                                                                                | Título: BACHILLER EN ECONOMÍA Y                   |                                         |                  |     |      |                         |
| Fecha de Egreso: 6/3/20         Observaciones: Espacios Curriculares aprobados según lo dispuesto por Res. Min. N° y Res. Min. N° N° Y N°         Norma Jurisdiccional de Aprobación del Plan de Estudios: RES.MIN. N° N° Y N°         Norma Jurisdiccional de Ratificación del Dictamen:         Validez Nacional Otorgada Por: DCTO PEN         INFORMACIÓN DEL ANALÍTICO         Nro. Libro Matriz:         Nro. Folio:         RESUMEN DE CALIFICACIONES DEL ESTUDIANTE         Verifique que las calificaciones se corresponden fielmente a las del estudiante seleccionado         Espacio Curricular       Calificación         PRIMER AÑO         LENGUA Y LITERATURA       8,00 (OCHO)       REGULAR       DIC       2023       En este establecimiento         MATEMÁTICA       8,00 (OCHO)       REGULAR       DIC       2023       En este establecimiento                                       | Carrera: BACHILLER EN ECONOMÍA                    |                                         |                  |     |      |                         |
| Observaciones: Espacios Curriculares aprobados según lo dispuesto por Res, Min, N°       y Res, Min, N°       Y N°         Norma Jurisdiccional de Aprobación del Plan de Estudios: RES.MIN, N°       Y N°       Y N°         Norma Jurisdiccional de Ratificación del Dictamen:       Y N°       Y N°         Validez Nacional Otorgada Por: DCTO PEN       INFORMACIÓN DEL ANALÍTICO         Nro. Libro Matriz:       Nro. Folio:       "         Nro. Folio:       "       "         Verifique que las calificaciones se corresponden fielmente a las del estudiante seleccionado       Mes       Año       Establecimiento         PRIMER AÑO       Estado (OCHO)       REGULAR       Dr       2023       En este establecimiento         MATEMÁTICA       8,00 (OCHO)       REGULAR       Dr       2023       En este establecimiento                                                                   | Fecha de Egreso: 6/3/20                           |                                         |                  |     |      |                         |
| Norma Jurisdiccional de Aprobación del Plan de Estudios: RES.MIN. N° N° YN<br>Norma Jurisdiccional de Ratificación del Dictamen:<br>Validez Nacional Otorgada Por: DCTO PEN<br>INFORMACIÓN DEL ANALÍTICO<br>Nro. Libro Matriz:<br>Nro. Folio:                                                                                                    | Observaciones: Espacios Curriculares aprobado     | os según lo dispuesto por Res. Min. Nº  | y Res. Min. N°   |     |      |                         |
| Norma Jurisdiccional de Ratificación del Dictamen:<br>Validez Nacional Otorgada Por: DCTO PEN<br>INFORMACIÓN DEL ANALÍTICO<br>Nro. Libro Matriz:<br>Nro. Folio: ■<br>RESUMEN DE CALIFICACIONES DEL ESTUDIANTE<br>RESUMEN DE CALIFICACIONES DEL ESTUDIANTE<br>Espacio Curricular Calificaciones se corresponden fielmente a las del estudiante seleccionado<br>Espacio Curricular Calificación Mes Año Establecimiento<br>PRIMER AÑO<br>LENGUA Y LITERATURA 8,00 (OCHO) REGULAR DIC 2023 En este establecimiento<br>MATEMÁTICA 8,00 (OCHO) REGULAR DIC 2023 En este establecimiento                                                                                                    | Norma Jurisdiccional de Aprobación del I          | Plan de Estudios: RES.MIN. N°           | Y N <sup>e</sup> |     |      |                         |
| Validez Nacional Otorgada Por: DCTO PEN         INFORMACIÓN DEL ANALÍTICO         Nro. Libro Matriz:         Nro. Folio:             RESUMEN DE CALIFICACIONES DEL ESTUDIANTE          ✓ Verifique que las calificaciones se corresponden fielmente a las del estudiante seleccionado             Espacio Curricular             Calificación          PRIMER AÑO          LENGUA Y LITERATURA             &  00 (OCHO)          REGULAR         DIC         MATEMÁTICA          &  00 (OCHO)                                                                                                    | Norma Jurisdiccional de Ratificación del          | Dictamen:                               |                  |     |      |                         |
| INFORMACIÓN DEL ANALÍTICO Nro. Libro Matriz: Nro. Folio: RESUMEN DE CALIFICACIONES DEL ESTUDIANTE                                                                                                    | Validez Nacional Otorgada Por: DCTO PEN           | Contraction (Contraction)               |                  |     |      |                         |
| INFORMACIÓN DEL ANALÍTICO Nro. Libro Matriz: Nro. Folio: RESUMEN DE CALIFICACIONES DEL ESTUDIANTE RESUMEN DE CALIFICACIONES DEL ESTUDIANTE Espacio Curricular Calificaciones se corresponden fielmente a las del estudiante seleccionado Espacio Curricular Calificación Mes Año Establecimiento PRIMERAÑO LENGUA Y LITERATURA 8,00 (OCHO) REGULAR DIC 2023 En este establecimiento MATEMÁTICA 8,00 (OCHO) REGULAR DIC 2023 En este establecimiento                                                                                                    |                                                   |                                         |                  |     |      |                         |
| Nro. Libro Matriz:<br>Nro. Folio:<br>RESUMEN DE CALIFICACIONES DEL ESTUDIANTE<br>Verifique que las calificaciones se corresponden fielmente a las del estudiante seleccionado<br>Espacio Curricular Calificación Mes Año Establecimiento<br>PRIMER AÑO<br>LENGUA Y LITERATURA 8,00 (OCHO) REGULAR DIC 2023 En este establecimiento<br>MATEMÁTICA 8,00 (OCHO) REGULAR DIC 2023 En este establecimiento                                                                                                    | INFORMACIÓN DEL ANALÍTICO                         |                                         |                  |     |      |                         |
| Nro. Folio: M<br>RESUMEN DE CALIFICACIONES DEL ESTUDIANTE<br>Verifique que las calificaciones se corresponden fielmente a las del estudiante seleccionado<br>Espacio Curricular Calificación Mes Año Establecimiento<br>PRIMER AÑO<br>LENGUA Y LITERATURA 8,00 (OCHO) REGULAR DIC 2023 En este establecimiento<br>MATEMÁTICA 8,00 (OCHO) REGULAR DIC 2023 En este establecimiento                                                                                                    | Nro. Libro Matriz:                                |                                         |                  |     |      |                         |
| RESUMEN DE CALIFICACIONES DEL ESTUDIANTE         ✓ Verifique que las calificaciones se corresponden fielmente a las del estudiante seleccionado         Espacio Curricular       Calificación       Mes       Año       Establecimiento         PRIMER AÑO       PRIMER AÑO       LENGUA Y LITERATURA       8,00 (OCHO)       REGULAR       DIC       2023       En este establecimiento         MATEMÁTICA       8,00 (OCHO)       REGULAR       DIC       2023       En este establecimiento                                                                                                    | Nro. Folio:                                       |                                         |                  |     |      |                         |
| RESUMEN DE CALIFICACIONES DEL ESTUDIANTE         ✓ Verifique que las calificaciones se corresponden fielmente a las del estudiante seleccionado         Espacio Curricular       Calificación       Mes       Año       Establecimiento         PRIMER AÑO       PRIMER AÑO       LENGUA Y LITERATURA       8,00 (ОСНО)       REGULAR       DIC       2023       En este establecimiento         MATEMÁTICA       8,00 (ОСНО)       REGULAR       DIC       2023       En este establecimiento                                                                                                    |                                                   |                                         |                  |     |      |                         |
| <ul> <li>✓ Verifique que las calificaciones se corresponden fielmente a las del estudiante seleccionado</li> <li>Espacio Curricular</li> <li>Calificación</li> <li>Condición</li> <li>Mes</li> <li>Año</li> <li>Establecimiento</li> <li>PRIMER AÑO</li> <li>LENGUA Y LITERATURA</li> <li>8,00 (OCHO)</li> <li>REGULAR</li> <li>DIC</li> <li>2023</li> <li>En este establecimiento</li> </ul>                                                                                                    | RESUMEN DE CALIFICACIONES DEL EST                 | UDIANTE                                 |                  |     |      |                         |
| <ul> <li>✓ Verifique que las calificaciones se corresponden fielmente a las del estudiante seleccionado</li> <li>Espacio Curricular</li> <li>Calificación</li> <li>Condición</li> <li>Mes</li> <li>Año</li> <li>Establecimiento</li> <li>PRIMER AÑO</li> <li>LENGUA Y LITERATURA</li> <li>8,00 (ОСНО)</li> <li>REGULAR</li> <li>DIC</li> <li>2023</li> <li>En este establecimiento</li> </ul>                                                                                                    |                                                   |                                         |                  |     |      |                         |
| Espacio Curricular     Calificación     Condición     Mes     Año     Establecimiento       PRIMERAÑO     PRIMERAÑO     Establecimiento     Establecimiento     Establecimiento       LENGUA Y LITERATURA     8,00 (OCHO)     REGULAR     DIC     2023     En este establecimiento       MATEMÁTICA     8,00 (OCHO)     REGULAR     DIC     2023     En este establecimiento                                                                                                    | ✓ Verifique que las calificaciones se con         | responden fielmente a las del estudiant | e seleccionado   |     |      |                         |
| Espacio Curricular     Calificación     Condición     Mes     Año     Establecimiento       PRIMER AÑO     PRIMER AÑO     Establecimiento     Establecimiento       LENGUA Y LITERATURA     8,00 (ОСНО)     REGULAR     DIC     2023     En este establecimiento       MATEMÁTICA     8,00 (ОСНО)     REGULAR     DIC     2023     En este establecimiento                                                                                                    |                                                   |                                         |                  |     |      |                         |
| PRIMER AÑO<br>LENGUA Y LITERATURA 8,00 (OCHO) REGULAR DIC 2023 En este establecimiento<br>MATEMÁTICA 8,00 (OCHO) REGULAR DIC 2023 En este establecimiento                                                                                                    | Espacio Curricular                                | Calificación                            | Condición        | Mes | Año  | Establecimiento         |
| LENGUA Y LITERATURA 8,00 (ОСНО) REGULAR DIC 2023 En este establecimiento<br>MATEMÁTICA 8,00 (ОСНО) REGULAR DIC 2023 En este establecimiento                                                                                                    |                                                   | PRIMER AÑO                              |                  |     |      |                         |
| MATEMÁTICA 8,00 (OCHO) REGULAR DIC 2023 En este establecimiento                                                                                                    | LENGUA Y LITERATURA                               | 8,00 (OCHO)                             | REGULAR          | DIC | 2023 | En este establecimiento |
|                                                                                                    | MATEMÁTICA                                        | 8,00 (OCHO)                             | REGULAR          | DIC | 2023 | En este establecimiento |

Si se requiere realizar **modificaciones**, en la columna Acciones el botón <sup>C</sup> permite habilitar nuevamente la edición de la trayectoria en la funcionalidad Gestionar Trayectorias.

| Tipo Doc. | Nro. Doc. | Sexo | Apellido  | Nombre  | Nro. Serie | Estado | Rechazo | Fecha     | Visado | CiDi | Acciones |  |
|-----------|-----------|------|-----------|---------|------------|--------|---------|-----------|--------|------|----------|--|
| DNI       | HEROM     | 1    | 100000004 | 010.000 |            | AD     | ×       | 07/ /2024 |        | Δ    | ۲        |  |
| DNI       | ****      |      | 0.000     |         | •          | AD     | ×       | 07/ /2024 | Q      | Δ    | C 💿      |  |

Si todo es **correcto**, puede proceder con la validación. Seleccionar uno o más estudiantes para realizar la validación de la trayectoria. Puede optar por:

- 1. Seleccionar **todos** los estudiantes en condiciones de validar su trayectoria, haciendo clic en la casilla del encabezado.
- 2. Seleccionar **uno o varios** estudiantes haciendo clic en las casillas correspondientes.

| strar 1 | 0 v entrac | las  |                         |          |             |        |         |            | Buscar | r:   |            | _ |
|---------|------------|------|-------------------------|----------|-------------|--------|---------|------------|--------|------|------------|---|
| lipo    | Nro.       | Sexo | Apellido                | Nombre   | Nro. Serie  |        | Rechazo | Fecha      | Visado | CiDi | Acciones   |   |
| loc.    | Doc.       |      |                         |          |             | Estado |         |            |        |      |            | 1 |
| DNI     | 1000       |      | india.                  | is is    | -           | AF     |         | 04 2024    |        | Δ    | <b>C</b> 👁 | ł |
| DNI     | -          | 1    | ACCOUNTS OF             |          | 14-<br>2023 | VN     |         | 18/11/2024 | Ó      | 4    | ۲          |   |
| DNI     | -          | Υ.   | No. of Concession, Name | 000.0000 | -           | AF     |         | 07 2024    |        | ٨    | C 👁        | ( |

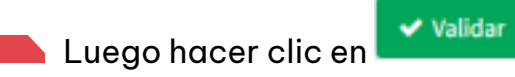

| strar 1 | 0 👻 entrad | las  |                         |          |             |        |         |            | Buscar: |          |          |
|---------|------------|------|-------------------------|----------|-------------|--------|---------|------------|---------|----------|----------|
| lipo    | Nro.       | Sexo | Apellido                | Nombre   | Nro. Serie  |        | Rechazo | Fecha      | Visado  | CiDi     | Acciones |
| Doc.    | Doc.       |      |                         |          |             | Estado |         |            |         |          |          |
| DNI     | 49407      |      | INTER-                  | is is    | -           | AF     |         | 04 = 2024  |         | Δ        | C 👁      |
| DNI     | -          | 1    | No. of Concession, Name |          | 14-<br>2023 | VN     |         | 18/11/2024 | Ó       | <u> </u> | ۲        |
| DNI     | -          | ÷.   | NOTION OF               | 000.0000 | -           | AF     |         | 07 2024    |         | 4        | С 👁      |

El SGE solicita confirmar la validación.

| Validar Trayectorias Seleccionadas                            | ×  |
|---------------------------------------------------------------|----|
| ¿Confirma que desea validar estas trayectorias seleccionadas? |    |
| <b>Confirmar</b> Cancel                                       | ar |

Ingresar el número de cuatro dígitos del PIN de la cuenta de CiDi Nivel 2 del

directivo del establecimiento y seleccionar

| Validación | de CIDI PIN 🔒                              |
|------------|--------------------------------------------|
| Usuario:   | CONTRACTOR AND ADDRESS OF A DESCRIPTION OF |
| Rol:       | Director de Servicio Educativo             |
| Empresa:   | LODGE Nº 181- DOCTORINATION CONSTITUTION   |
|            |                                            |
|            | ✓ Confirmar                                |

El SGE confirma la validación.

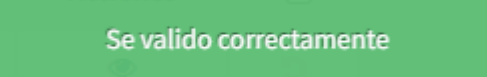

La trayectoria pasa a tener el estado AD: Autorizado por el director y queda habilitada para ser revalidada por el inspector.

| RAYEC  | TORIAS —   |      |                 |                                                                                                    |            |        |         |           |        |      |          |
|--------|------------|------|-----------------|----------------------------------------------------------------------------------------------------|------------|--------|---------|-----------|--------|------|----------|
| trar 1 | 0 🗸 entrac | las  |                 |                                                                                                    |            |        |         |           | Bus    | car: |          |
| ipo    | Nro.       | Sexo | Apellido        | Nombre                                                                                                    | Nro. Serie | Estado | Rechazo | Fecha     | Visado | CiDi | Acciones |
| ος.    | Doc.       |      |                 |                                                                                                    |            | Estado |         |           |        | ^    |          |
| INC    | 10000      |      | 0.000           | Contraction of the local division of the local division of the loc | -          | AD     |         | 04, /2024 |        | ~    | ۲        |
| ONI    | -0-04      |      | (4000) (10,007) | 1000000                                                                                                    | 2023       |        |         | 18, /2024 | Ó      | Δ    | ۲        |

# 5. Etapas siguientes 5.1 Revalidación de la trayectoria

Una vez que la trayectoria es validada por el director del establecimiento, el inspector debe revalidarla.

Cuando el inspector revalida la trayectoria, el estado pasa a identificarse con las siglas Al: Autorizado por el Inspector.

| - Trayectorias |           |      |             |                |            |        |         |           |         |      |          |  |
|----------------|-----------|------|-------------|----------------|------------|--------|---------|-----------|---------|------|----------|--|
| Mostrar 10     | ✓ entrada | s    |             |                |            |        |         |           | Buscar: |      |          |  |
| Tipo Doc.      | Nro. Doc. | Sexo | Apellido    | Nombre         | Nro. Serie | Estado | Rechazo | Fecha     | Visado  | CiDi | Acciones |  |
| DNI            |           |      | 100110-0    | 00000000000000 | -          | AI     |         | 27/ /2024 |         | Δ    | ۲        |  |
| DNI            | 10.00     |      | part of the | 10044-0004     |            | AF     |         | 25/ /2024 |         |      | ۲        |  |

Si el inspector rechaza la revalidación de la trayectoria, en la columna Rechazo, se muestra una 🗙 .

| - TRAYECT  | TORIAS       |      |             |             |            |        |         |           |        |        |          |  |
|------------|--------------|------|-------------|-------------|------------|--------|---------|-----------|--------|--------|----------|--|
| Mostrar 10 | ) 🗸 entradas |      |             |             |            |        |         |           | В      | uscar: |          |  |
| Tipo Doc.  | Numero Doc.  | Sexo | Apellido    | Nombre      | Nro. Serie | Estado | Rechazo | Fecha     | Visado | CiDi   | Acciones |  |
| DNI        | 1000         | Υ.   | NEW COLORIS | 1014 (1014) | -          | AD     | ×       | 07/ /2024 | Ģ      | Δ      | د ا      |  |

👝 Al hacer clic sobre la X se puede ver el motivo del rechazo.

Si aparece la frase "No existe motivo ingresado", eso indica que no ha sido rechazada en esa instancia.

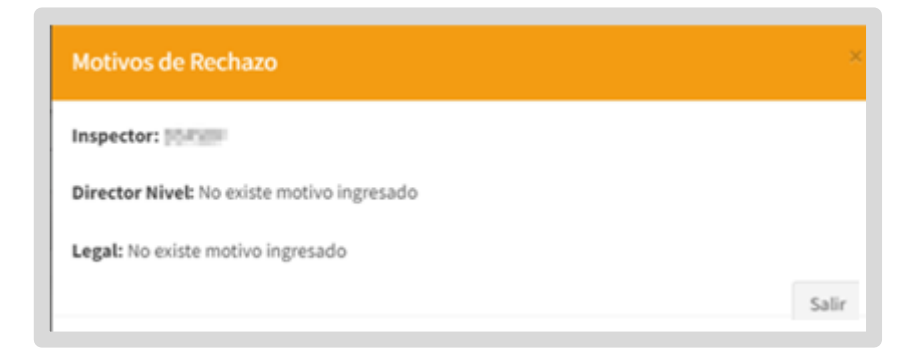

También en la columna Acciones aparece el botón C que permite al directivo habilitar nuevamente la edición de la trayectoria en Gestionar Trayectorias.

| Tipo Doc. | Nro. Doc. | Sexo | Apellido  | Nombre  | Nro. Serie | Estado | Rechazo | Fecha     | Visado | CIDI | Acciones |  |
|-----------|-----------|------|-----------|---------|------------|--------|---------|-----------|--------|------|----------|--|
| DNI       | +4700     |      | 100000000 | 000.000 |            | AD     | ×       | 07/ /2024 |        | Δ    | ۲        |  |
| DNI       | -         |      | 0.000     | -       |            | AD     | ×       | 07/ /2024 | Ô      | Δ    | C 💿      |  |

# 5.2 Visado de la trayectoria

Una vez que el inspector revalida la trayectoria, el área de Títulos o de Despacho del Ministerio de Educación de la Provincia procede a realizar el visado.

En los establecimientos de gestión privada la trayectoria también tiene que ser validada por Dirección de Nivel antes de realizar el visado.

Cuando alguna de estas áreas aprueba el visado, se muestra un pulgar en verde en la columna Visado, indicando que la trayectoria está en condiciones de ser firmada digitalmente por el área de Despacho.

| CTORIAS   |         |                                            |                                                     |                                                            |                                                                                              |                                                                                                |                                                                                                    |                                                                                                    |                                                                                                    |
|-----------|---------|--------------------------------------------|-----------------------------------------------------|------------------------------------------------------------|----------------------------------------------------------------------------------------------|------------------------------------------------------------------------------------------------|----------------------------------------------------------------------------------------------------|----------------------------------------------------------------------------------------------------|----------------------------------------------------------------------------------------------------|
| 10 🗸 ent  | radas   |                                            |                                                     |                                                            |                                                                                              | Buscar                                                                                         | :                                                                                                    |                                                                                                    |                                                                                                    |
| Nro. Doc. | Sexo    | Apellido                                   | Nombre                                              | Nro. Serie                                                 | Estado                                                                                       | Visado                                                                                         | CiDi                                                                                                    | Acciones                                                                                                    |                                                                                                    |
| 1000      | 10000   | -                                          | PCHER ROMO                                          | (7.)                                                       | AI                                                                                           | Ô                                                                                              | Δ                                                                                                    | ۲                                                                                                    |                                                                                                    |
|           | CTORIAS | CTORIAS<br>10 v entradas<br>Nro. Doc. Sexo | CTORIAS<br>10 v entradas<br>Nro. Doc. Sexo Apellido | CTORIAS<br>10 v entradas<br>Nro. Doc. Sexo Apellido Nombre | CTORIAS<br>10 v entradas<br>Nro. Doc. Sexo Apellido Nombre Nro. Serie<br>CODO CONTRACTORIO - | CTORIAS<br>10 v entradas<br>Nro. Doc. Sexo Apellido Nombre Nro. Serie Estado<br>CODO CODO - Al | CTORIAS       Buscar         10 v entradas       Buscar         Nro. Doc.       Sexo       Apellido       Nombre       Nro. Serie       Estado       Visado         Octo       Sexo       Apellido       Nombre       -       Al       Co | Buscar:       Image: Comparison of the state of the state of the stat | Buscar:       Sexo       Apellido       Nombre       Nro. Serie       Estado       Visado       CiDi       Acciones         Model       Acciones       -       Al       C       Acciones       Image: Construction of the second of the second |

Si se realiza alguna observación, el pulgar aparece en rojo 🤛. En la columna Rechazo, al hacer clic sobre la 🗙, puede ver el motivo de rechazo.

| - Trayect  |              |      |                 |             |            |        |         |           |        |       |          | — |
|------------|--------------|------|-----------------|-------------|------------|--------|---------|-----------|--------|-------|----------|---|
| Mostrar 10 | ) 🗸 entradas |      |                 |             |            |        |         |           | Bu     | scar: |          |   |
| Tipo Doc.  | Numero Doc.  | Sexo | Apellido        | Nombre      | Nro. Serie | Estado | Rechazo | Fecha     | Visado | CIDI  | Acciones |   |
| DNI        | 10000        |      | NEW YORK DRIVEN | 1014 (1014) |            | AD     | ×       | 07/ /2024 | Q      | Δ     | د ،      |   |

Cuando la trayectoria es rechazada por el área de Títulos o Despacho, el inspector debe rechazar la validación para que el directivo pueda acceder al botón C que habilita la edición de la trayectoria.

| - Trayect  | ORIAS —   |      |             |          |            |        |         |           |        |       |          |  |
|------------|-----------|------|-------------|----------|------------|--------|---------|-----------|--------|-------|----------|--|
| Mostrar 10 | ✓ entrada | s    |             |          |            |        |         |           | Bu     | scar: |          |  |
| Tipo Doc.  | Nro. Doc. | Sexo | Apellido    | Nombre   | Nro. Serie | Estado | Rechazo | Fecha     | Visado | CiDi  | Acciones |  |
| DNI        | +4703     | 1    | anouscepte. | 000.0004 |            | AD     | ×       | 07/ /2024 | Q      | 4     | C 💿      |  |
| DNI        | 10000     | 1    | College and | -        | -          | AD     | ×       | 07/ /2024 | Ô      | Δ     | ۲        |  |

# **5.3 Firma digital**

Una vez que la trayectoria es visada, el área de Despacho debe firmarla digitalmente.

Al realizar esta acción, el estado cambia a CD: Certificado Digitalmente y la trayectoria queda lista para ser validada por el Ministerio de Educación de la Nación.

| - TRAYECT | TRAYECTORIAS<br>Mostrar 10 v entradas Buscar: |      |            |              |            |        |         |          |        |      |          |  |  |  |  |
|-----------|-----------------------------------------------|------|------------|--------------|------------|--------|---------|----------|--------|------|----------|--|--|--|--|
| Tipo Doc. | Nro. Doc.                                     | Sexo | Apellido   | Nombre       | Nro. Serie | Estado | Rechazo | Fecha    | Visado | CiDi | Acciones |  |  |  |  |
| DNI       | 0.007                                         |      | 0.000      | 100711100.45 |            | AD     |         | 04/ 2024 |        | Δ    | ۲        |  |  |  |  |
| DNI       | 1.000                                         |      | 1000000000 |              |            | CD     |         | 18/ 2024 | ů      | Δ    | ۲        |  |  |  |  |

### 5.4 Validación Nacional

Cuando el analítico es validado por Nación, se refleja el estado VN: Validado por Nación.

También se muestra el número de serie asignado al analítico.

El número de serie debe transcribirse como Observación en el Libro Matriz dejando constancia de su entrega.

| I RAYE       | CTORIAS —    | das  |          |          |             |        |         |            | Busc   | ar:  |          |
|--------------|--------------|------|----------|----------|-------------|--------|---------|------------|--------|------|----------|
| Tipo<br>Doc. | Nro.<br>Doc. | Sexo | Apellido | Nombre   | Nro. Serie  | Estado | Rechazo | Fecha      | Visado | CiDi | Acciones |
| DNI          |              |      | 1.000    | -        | -           | AD     |         | 04/11/2024 |        | Δ    | ۲        |
| DNI          | 4,000        |      | 0400000  | 00000000 | 14-<br>2023 | VN     |         | 18/09/2024 | Ô      | Δ    | ۲        |

Se conforma de esta manera:

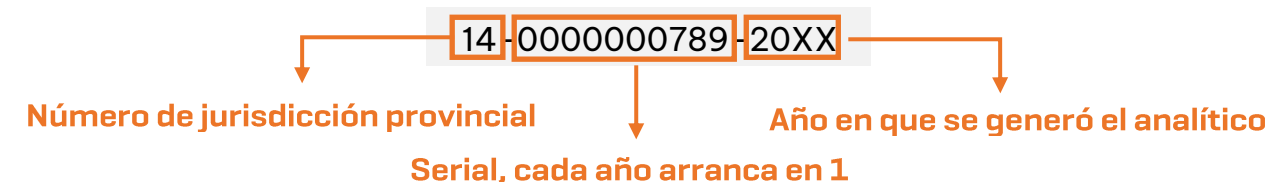

### 5.5 Descarga del Analítico y Título

Cuando el analítico es Validado por Nación, el estudiante puede descargarlo a través de su cuenta de CiDi de Nivel 2, en la sección "Mis Documentos".

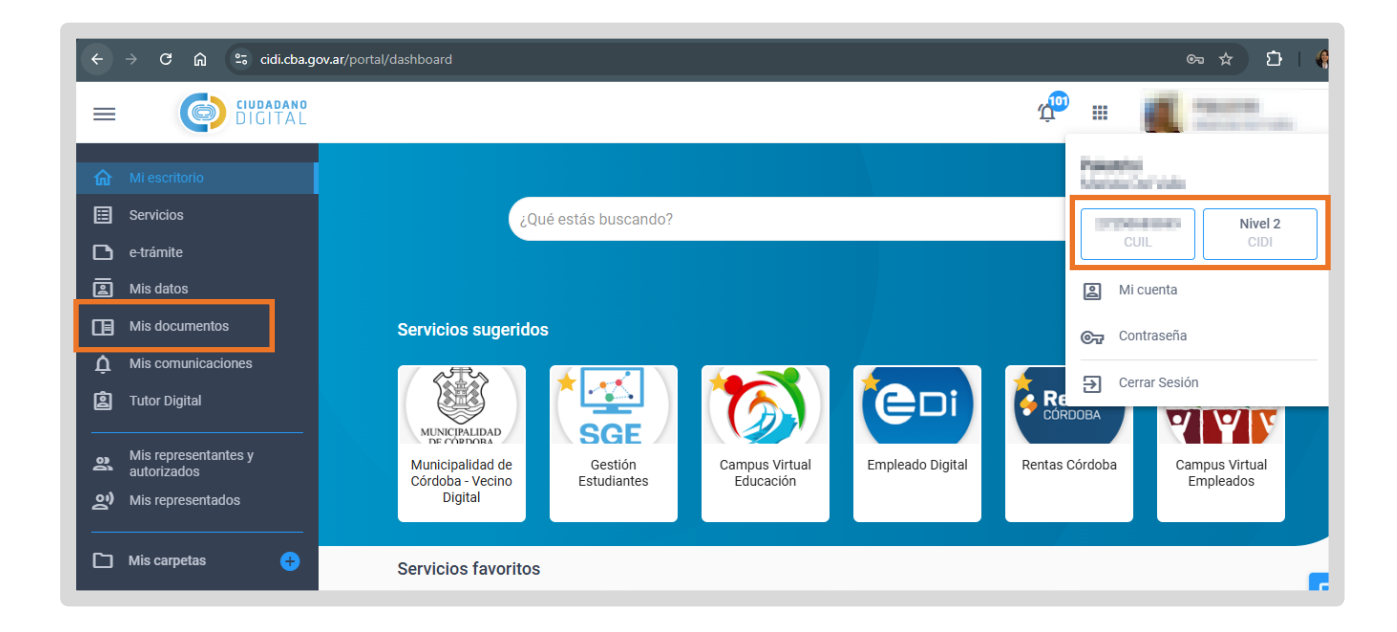

El SGE alerta cuando el estudiante no tiene una cuenta de Nivel 2 en CiDi, ya que este es un requisito indispensable para acceder a su analítico. De este modo, el directivo puede notificar al estudiante para que realice dicho trámite.

| TRAYE        | CTORIAS —    | las  |          |          |            |        |         |           | Buse   | ar:  |          |  |
|--------------|--------------|------|----------|----------|------------|--------|---------|-----------|--------|------|----------|--|
| Tipo<br>Doc. | Nro.<br>Doc. | Sexo | Apellido | Nombre   | Nro. Serie | Estado | Rechazo | Fecha     | Visado | CiDi | Acciones |  |
| DNI          | 1000         |      |          |          |            | AD     |         | 04/ /2024 |        | Δ    | ۲        |  |
| DNI          | <            |      | 04900000 | 100.3400 | 14         | VN     |         | 18/1/2024 | ů      | ۸    | ۲        |  |

El analítico y título digital es siempre original, no existe una versión duplicada. Si se presenta algún error, debe modificarse y generarse uno nuevo. La copia impresa no tiene validez, ya que únicamente el documento digital es válido dentro del medio digital en el cual se generó.

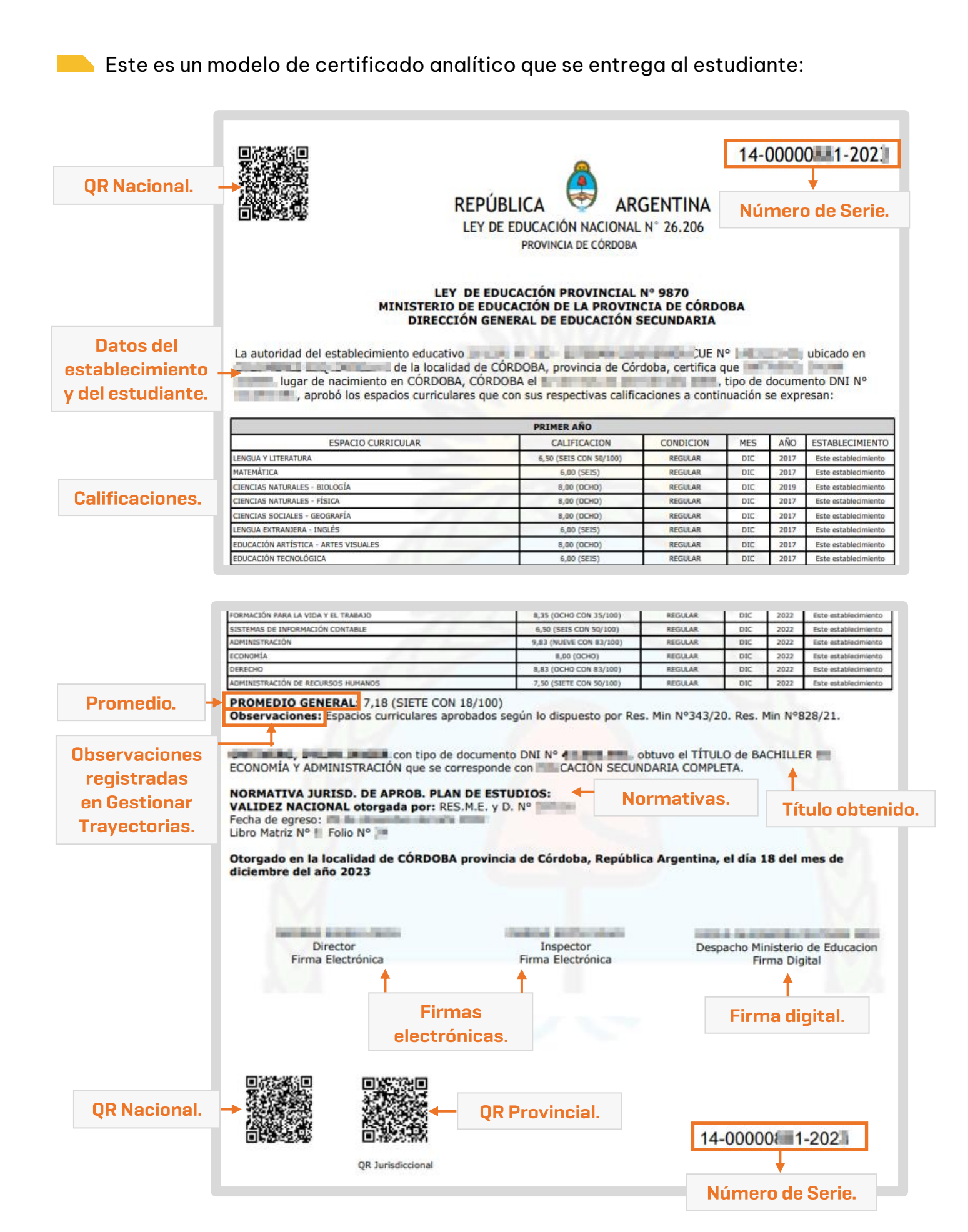

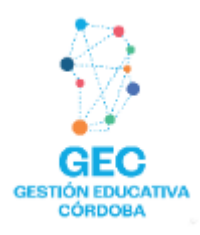

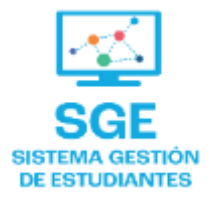

# Este contenido fue realizado por el equipo profesional de la Dirección de Sistemas y Modernización del Ministerio de Educación

### Datos de contacto

Av. Colón 93 – 6º piso – Córdoba Capital

### Consultas y/o Reclamos

Acceso al formulario

### **Tutoriales**

<u>www.cba.gov.ar/gestion-estudiantes</u> <u>Canal de YouTube</u>

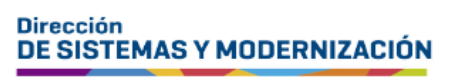

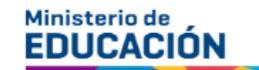

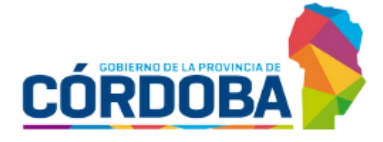

Subsecretaría de Fortalecimiento Institucional